## **JEDWARE PRODUCTIONS**

"Always try to be slightly better than the other guy"

### PERFECT DAY FOR MURDER: UNREGISTERED

Thank you for downloading Perfect Day For Murder. I hope you

enjoy playing it. I took me 4 months to make this version. The registered one is much better, and at ten bucks, it's quite a deal!

This game is not exactly shareware. True, you should register it to get the full gaming experience. But you have no obligation to do it. If you do register, I'll send you the rest of the game - 40 megs of pure gaming excitement! Anyway, let's talk manual.

#### **PART ONE: INTRODUCTION**

Jack Harding isn't exactly the luckiest guy in the world. His wife left him for a aluminum siding salesman. He almost got kicked out of high school for getting caught in a dare (it involved the principal's shoes, the principal's wife, and the secretary's bed) and his parents told him they would rather have had a pet salamander. Now Jack is 30 years old and a private investigator living in a cheap apartment. Only you can help Jack Harding get back on his feet.

#### PART TWO: SETTING

Jack was born and raised in New Vega, New Jersey. It's a nice little town, or rather used to be. As of late vermin (the two-

legged kind) have infested the streets. Ideal conditions for the good detective. But Jack is a mediocre detective. He lives in Glenview Towers, where the suites are rooms with airconditioning and the only amenity is a table on the roof marked "Skytop Resturant".

#### PART THREE: HOW TO PLAY

You start out in Jack's apartment.. Go up to the Cursors menu, and pick LOOK. Click on the fridge. Now go back up to the Cursor menu and click on DO. Click on the fridge. Go up to the file menu and click on INVENTORY. Click on the LOOK button. Click on the soup bone. Click on CLOSE. Go up to the cursors menu and select WALK. Click on the door. You are now in the hallway. Switch to the LOOK cursor and look at each door. Click WALK on your door.

Now you've mastered the interface. Good luck!

#### **PART FOUR: REGISTERING**

If you've beaten the game, undoubtely you want even more action, RIGHT? Right. Well, here is how to register and play the rest of Jack Harding's adventures.

**QUICKEST WAY:** Call us at (908) 528-6454 between the hours of 9 am and 10 pm on Saturday and Sunday, or between 5 pm and 10 pm on a weekday. Ask for Justin Stanley.

**SLIGHTLY SLOWER WAY:** E-Mail us at JEStanMan@aol.com. Include any other E-Mail addresses (internet, Compuserve, etc.)

**SLOWEST WAY:** Snail-mail me at:

JEDWARE PRODUCTIONS C/O JUSTIN STANLEY 1106 MANITO ROAD MANASQUAN, NJ 08736

#### PART FIVE: SHAMELESS PLUG

To get other fine Jedware products, order the Jedware catalog or download it for AOL's Computing forum. Thanks a bunch!

# JUSTIN STANLEY, PRESIDENT OF JEDWARE